# 492EP軟件安裝說明

# 數據庫安裝說明

| 項目 | 產品類別 | 品名                   |
|----|------|----------------------|
| 1  | 其他   | ASUS PN40-N02YMZA    |
|    | CPU  | Intel Celeron N4020  |
|    | 記憶體  | 8G DDR4              |
|    | 硬碟機  | 128G SSD             |
|    | 顯示卡  | UHD                  |
|    | 其他   | Windows 10 PRO 64bit |
|    | 光碟機  | 無                    |

# 建議的電腦配備規格(僅供參考)

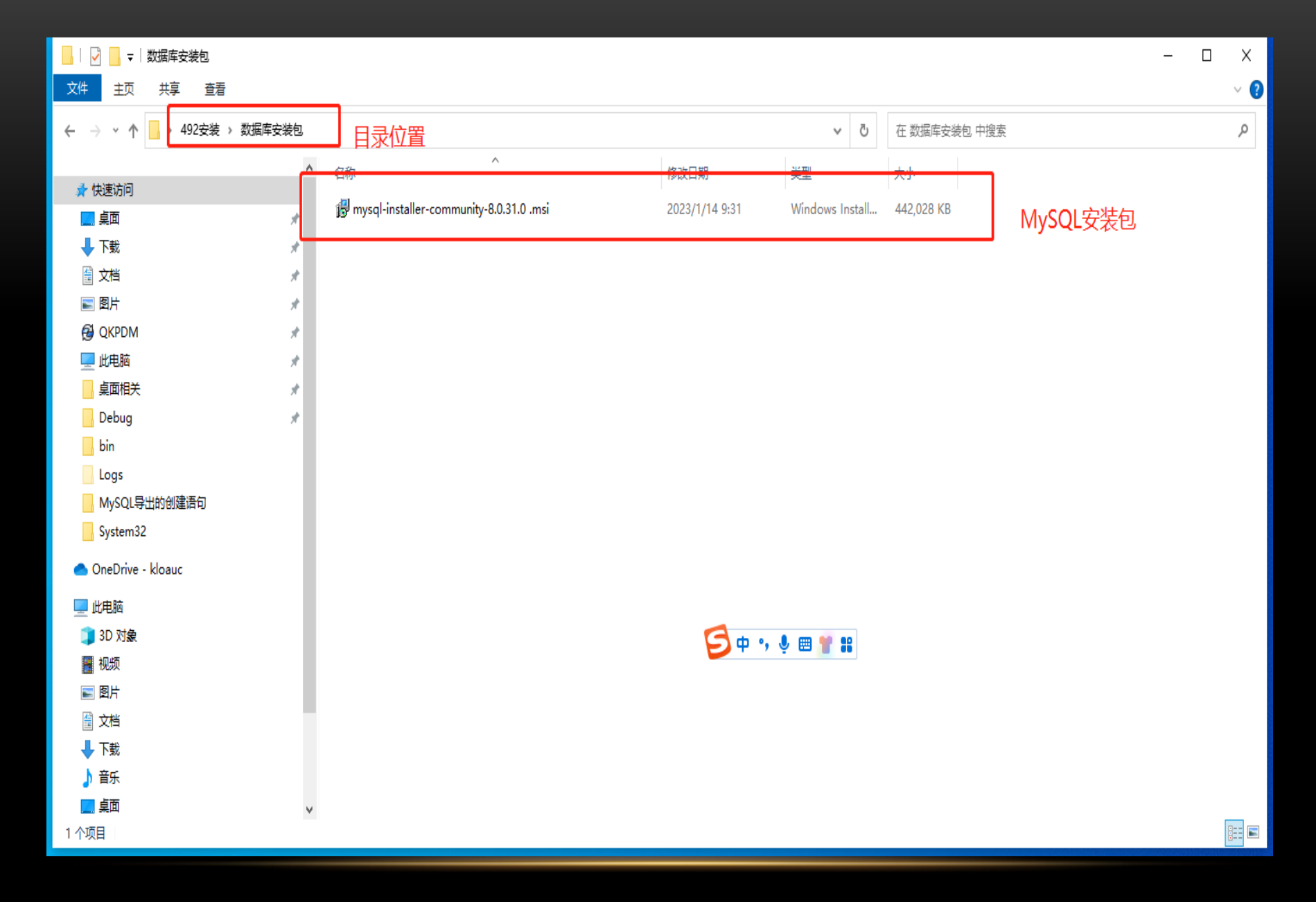

打開資料夾數據庫安裝包,點選上圖MYSQL安裝包進入安裝程式

# 若提示安装更高版本,选择YES Mandatory MySQL Installer Upgrade Available

MySQ. Installer

To continue receiving product catalog updates, you must apply this Do you want to apply this upgrade now?

Yes

X

No

# 若提示安裝更高版本,選擇YES

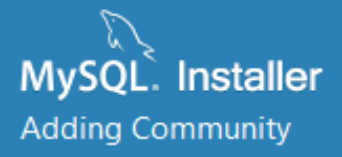

Choosing a Setup Type

Select Products

Download

Installation

Installation Complete

## Choosing a Setup Type

#### Please select the Setup Type that suits your use case.

#### Setup Type Description O Developer Default Allows you to select exactly which products you Installs all products needed for would like to install. This also allows to pick other MySQL development purposes. server versions and architectures (depending on your OS). O Server only Installs only the MySQL Server product. Client only Installs only the MySQL Client products, without a server. O Full Installs all included MySQL products and features. O Custom Manually select the products that 1.选择自定义安装 should be installed on the system. 2.下-Next > Cancel

# 選擇自定義安裝

×

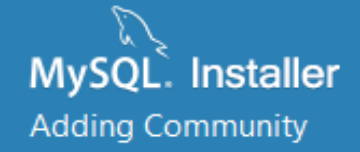

Choosing a Setup Type

Select Products

Download

Installation

Installation Complete

## Select Products

Please select the products you would like to install on this computer.

|                       | Filter:                                                                         |                    |          |                                                  |                        |
|-----------------------|---------------------------------------------------------------------------------|--------------------|----------|--------------------------------------------------|------------------------|
| 2                     | All Software,C                                                                  | urrent Bundle, Any |          |                                                  | Edit                   |
| Availat               | ole Products:<br>ySQL Servers<br>oplications<br>ySQL Connectors<br>ocumentation | 点击"+"展             | <b>₩</b> | Products To Be Installed:<br>项                   |                        |
| Publishe<br>Release l | d:<br>Notes:                                                                    |                    |          | Enable the Select Featu<br>customize product fea | ures page to<br>itures |
|                       |                                                                                 |                    |          | < <u>B</u> ack <u>N</u> ext                      | > <u>C</u> ancel       |

×

# 點選上圖二巷的展開安裝項目

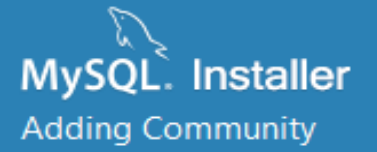

Choosing a Setup Type

Select Products

Download

Installation

Installation Complete

## Select Products

Please select the products you would like to install on this computer.

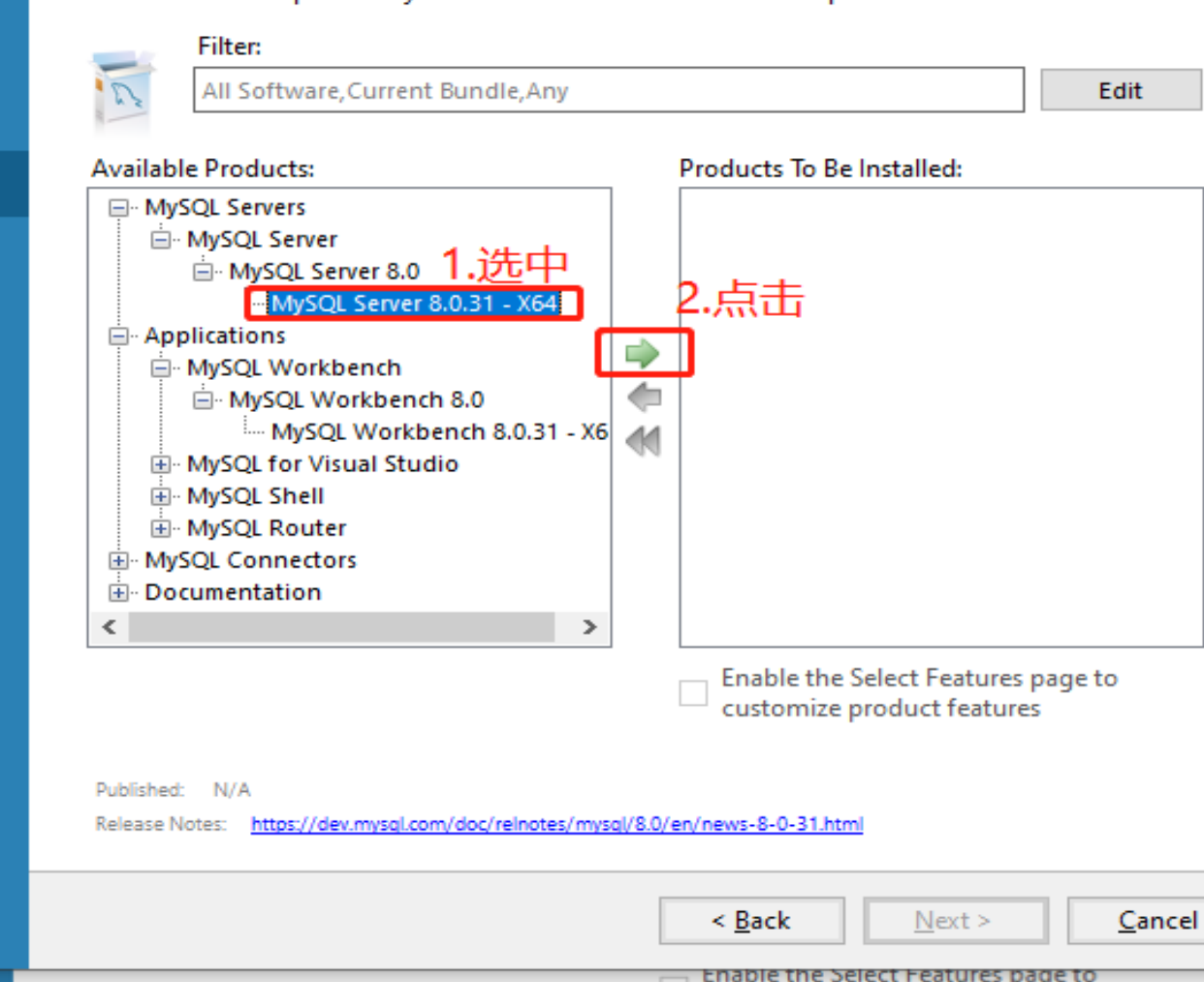

依照上圖點選MYSQL SERVER 8.0.31-X64,點選紅圈內箭頭鍵。

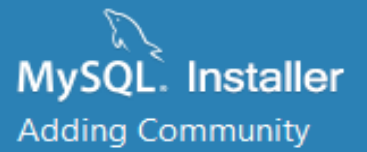

Choosing a Setup Type

Select Products

Installation

Product Configuration

Installation Complete

# Select Products

Please select the products you would like to install on this computer.

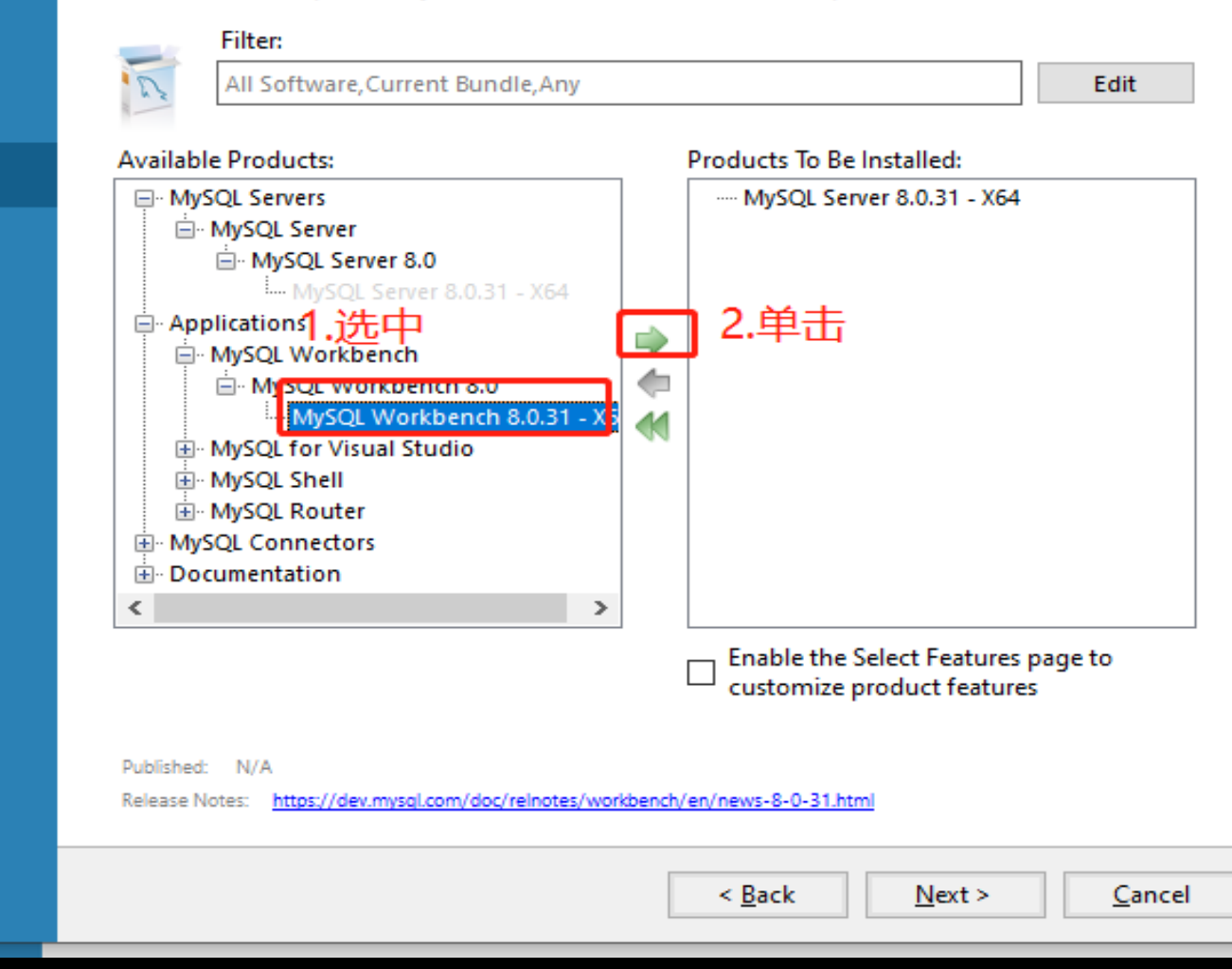

再點選上圖中的MYSQL WORKBENCH 8.0.31-X64,點選紅圈處的箭頭鍵。

×

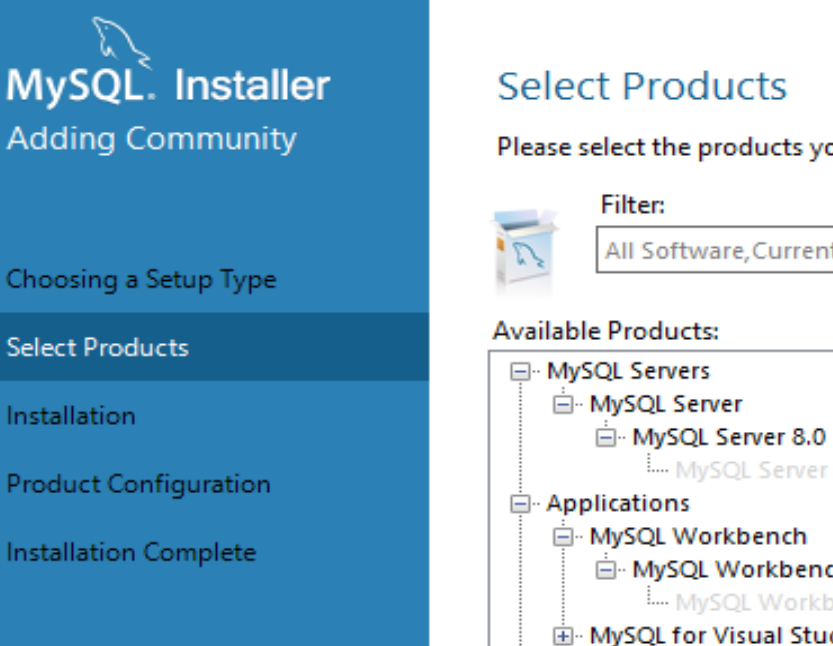

Please select the products you would like to install on this computer.

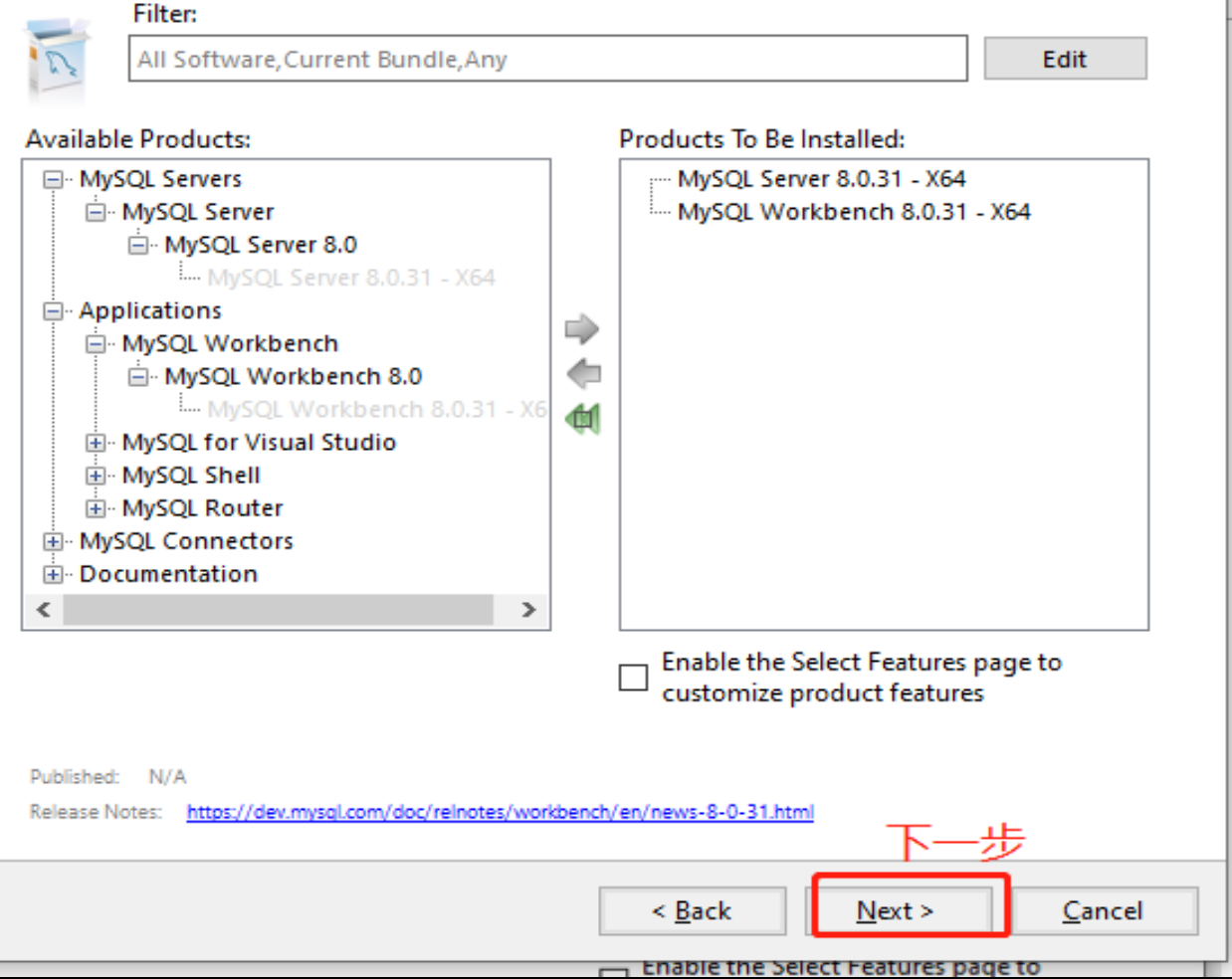

# 選擇該二項安裝項目後·點選NEXT進行下一步

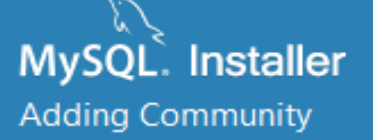

Choosing a Setup Type

Select Products

Path Conflicts

Installation

Product Configuration

Installation Complete

# Path Conflicts

#### Some products has path conflicts

Here are the list of the products that has path conflicts, please navigate between them and if is necesary change the path or paths below.

| Product                | Architecture |
|------------------------|--------------|
| MySQL Workbench 8.0.31 | X64          |
|                        |              |

#### 1 Warnings

You can use the same folder or change it to a new one, take in mind that the install process can overwrite the folder if already exists.

| Install Directory:                |                               | 5              |
|-----------------------------------|-------------------------------|----------------|
| C:\Program Files\MySQL\MySQL Work | bench 8.0                     |                |
| The selected path already exists. |                               |                |
|                                   |                               |                |
|                                   |                               |                |
|                                   |                               |                |
|                                   | 下一                            | 步              |
|                                   |                               |                |
|                                   | < <u>B</u> ack <u>N</u> ext > | <u>C</u> ancel |
|                                   |                               |                |

# 直接按NEXT下一步。

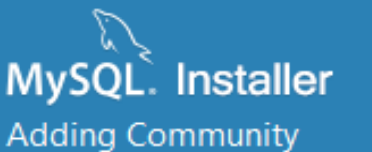

Choosing a Setup Type

Select Products

Path Conflicts

Installation

**Product Configuration** 

Installation Complete

### Installation

The following products will be installed.

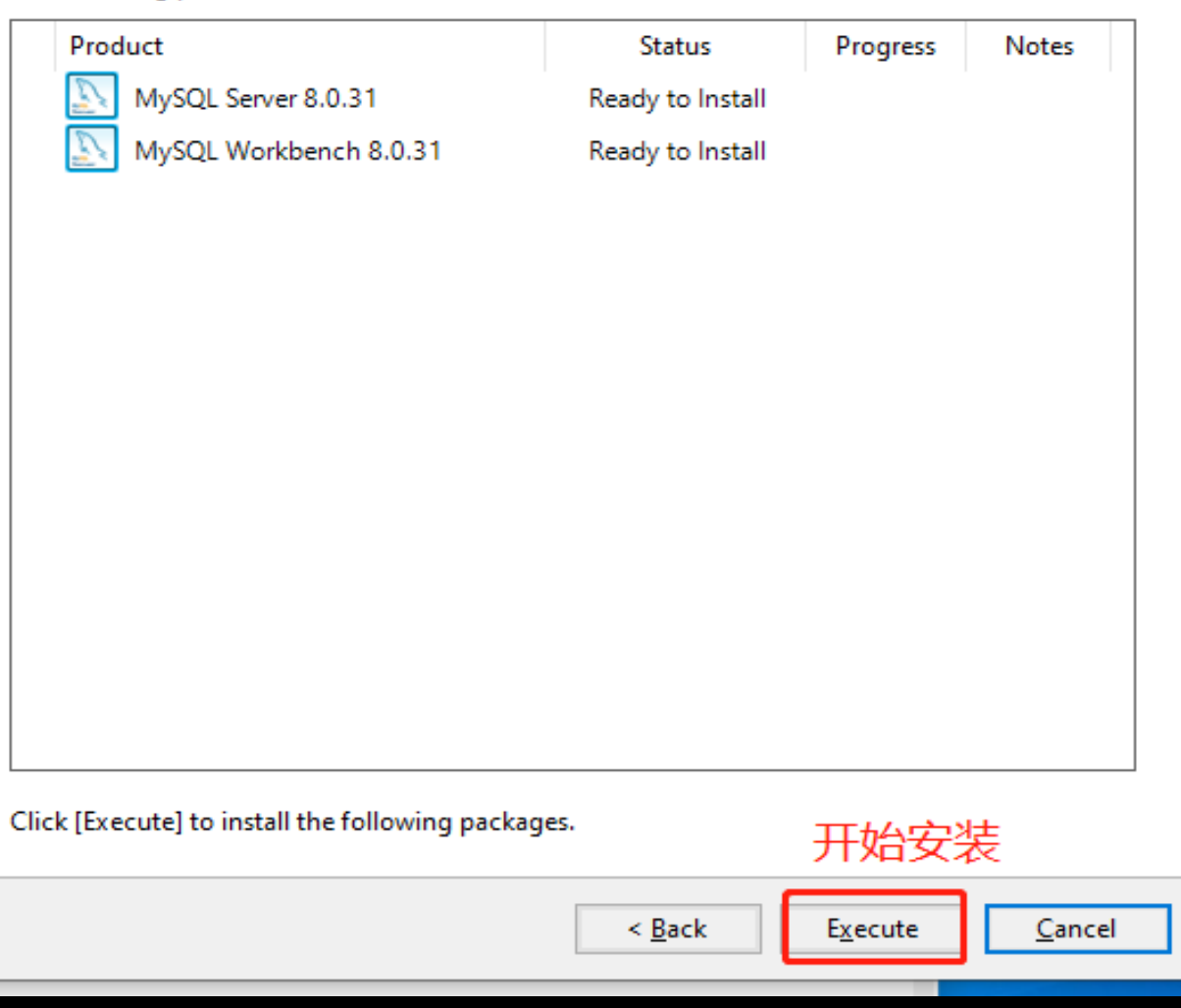

# 點選EXECUTE開始安裝

 $\times$ 

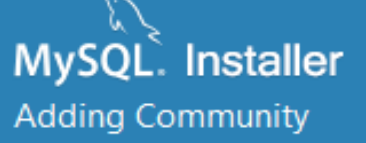

Choosing a Setup Type

Select Products

Path Conflicts

Installation

Product Configuration

Installation Complete

## Installation

#### The following products will be installed.

| Product                    | Status   | Progress      | Notes  |
|----------------------------|----------|---------------|--------|
| 🖉 📐 MySQL Server 8.0.31    | Complete |               |        |
| 🖉 📐 MySQL Workbench 8.0.31 | Complete |               |        |
|                            |          |               |        |
|                            | 表示已      | 经安装好          |        |
|                            |          |               |        |
|                            |          |               |        |
|                            |          |               |        |
|                            |          |               |        |
|                            |          |               |        |
|                            |          |               |        |
|                            |          |               |        |
|                            |          |               |        |
|                            |          |               |        |
| <u>&gt;</u> how Details >  |          | 下一步           |        |
|                            | < Back   | Next >        | Cancel |
|                            | - Dock   | <u>H</u> ext: | Gancer |

# 安裝好後點選NEXT進行下一步

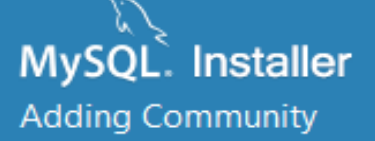

| C | hoosina | а | Setu | рT | vpe |   |
|---|---------|---|------|----|-----|---|
| ~ | noosing | ~ | Seco | ۳. | 785 | • |

Select Products

Path Conflicts

Installation

Product Configuration

Installation Complete

## Product Configuration

We'll now walk through a configuration wizard for each of the following products.

You can cancel at any point if you wish to leave this wizard without configuring all the products.

|   | Product             | Status                  |
|---|---------------------|-------------------------|
|   | MySQL Server 8.0.31 | Configuration cancelled |
|   |                     |                         |
|   |                     |                         |
|   |                     |                         |
|   |                     |                         |
|   |                     |                         |
|   |                     |                         |
|   |                     |                         |
|   |                     |                         |
|   |                     |                         |
|   |                     |                         |
|   |                     |                         |
| < |                     | >                       |
|   |                     |                         |
|   |                     | 泉古『トー步』                 |
|   |                     | Next > Cancel           |
|   |                     |                         |

點選NEXT進行下一步

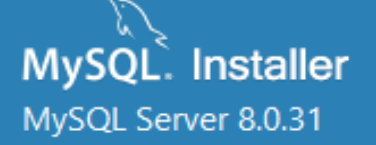

| Type and Networking     |
|-------------------------|
| Authentication Method   |
| Accounts and Roles      |
| Windows Service         |
| Server File Permissions |
| Apply Configuration     |

# Type and Networking

#### Server Configuration Type

Choose the correct server configuration type for this MySQL Server installation. This setting will define how much system resources are assigned to the MySQL Server instance.

| Config Type:                     | Development Cor                            | mputer                           |                 |                       | ~              |
|----------------------------------|--------------------------------------------|----------------------------------|-----------------|-----------------------|----------------|
| Connectivity                     |                                            | 黔                                | t认为33           | 06 无需修改               |                |
| Use the follow                   | ing controls to sel                        | ect how <mark>you w</mark>       | ould like to co | nnect to this server. |                |
|                                  | p                                          | Port:                            | 3306            | X Protocol Port       | 33060          |
|                                  | pen Windows Fire                           | wall ports for n                 | etwork access   |                       |                |
| 🗌 Name                           | d Pipe                                     | Pipe Name:                       | MYSQL           |                       |                |
| Share                            | d Memory M                                 | emory Name:                      | MYSQL           |                       |                |
| Advanced Cor                     | figuration                                 |                                  |                 |                       |                |
| Select the chec<br>and logging o | ck box below to ge<br>ptions for this serv | et additional co<br>er instance. | nfiguration pa  | ages where you can se | t advanced     |
| Show                             | Advanced and Lo                            | gging Options                    |                 |                       |                |
|                                  |                                            |                                  |                 |                       |                |
|                                  |                                            |                                  |                 |                       |                |
|                                  |                                            |                                  |                 |                       |                |
|                                  |                                            |                                  |                 | 占土"丁                  | ·//            |
|                                  |                                            |                                  |                 |                       | ー <sub>少</sub> |
|                                  |                                            |                                  |                 | <u>N</u> ext >        | <u>C</u> ancel |

# 此頁面無須更改直接點選下一步。

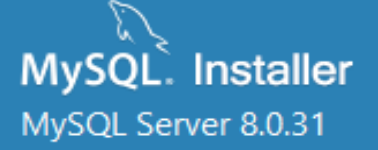

Type and Networking

Authentication Method

Accounts and Roles

Windows Service

Server File Permissions

Apply Configuration

Accounts and Koles

## Authentication Method

首接選點

#### Use Strong Password Encryption for Authentication (RECOMMENDED)

MySQL 8 supports a new authentication based on improved stronger SHA256-based password methods. It is recommended that all new MySQL Server installations use this method going forward.

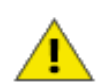

Attention: This new authentication plugin on the server side requires new versions of connectors and clients which add support for this new 8.0 default authentication (caching\_sha2\_password authentication).

Currently MySQL 8.0 Connectors and community drivers which use libmysqlclient 8.0 support this new method. If clients and applications cannot be updated to support this new authentication method, the MySQL 8.0 Server can be configured to use the legacy MySQL Authentication Method below.

#### O Use Legacy Authentication Method (Retain MySQL 5.x Compatibility)

Using the old MySQL 5.x legacy authentication method should only be considered in the following cases:

- If applications cannot be updated to use MySQL 8 enabled Connectors and drivers.
- For cases where re-compilation of an existing application is not feasible.
- An updated, language specific connector or driver is not yet available.

Security Guidance: When possible, we highly recommend taking needed steps towards upgrading your applications, libraries, and database servers to the new stronger authentication. This new method will significantly improve your security.

< Back

点击 "下-

Cancel

Next >

# MySQL Server 8.0.31

Type and Networking

Authentication Method

Accounts and Roles

Windows Service

Server File Permissions

Apply Configuration

Accounts and Roles

#### Root Account Password

Enter the password for the root account. Please remember to store this password in a secure place.

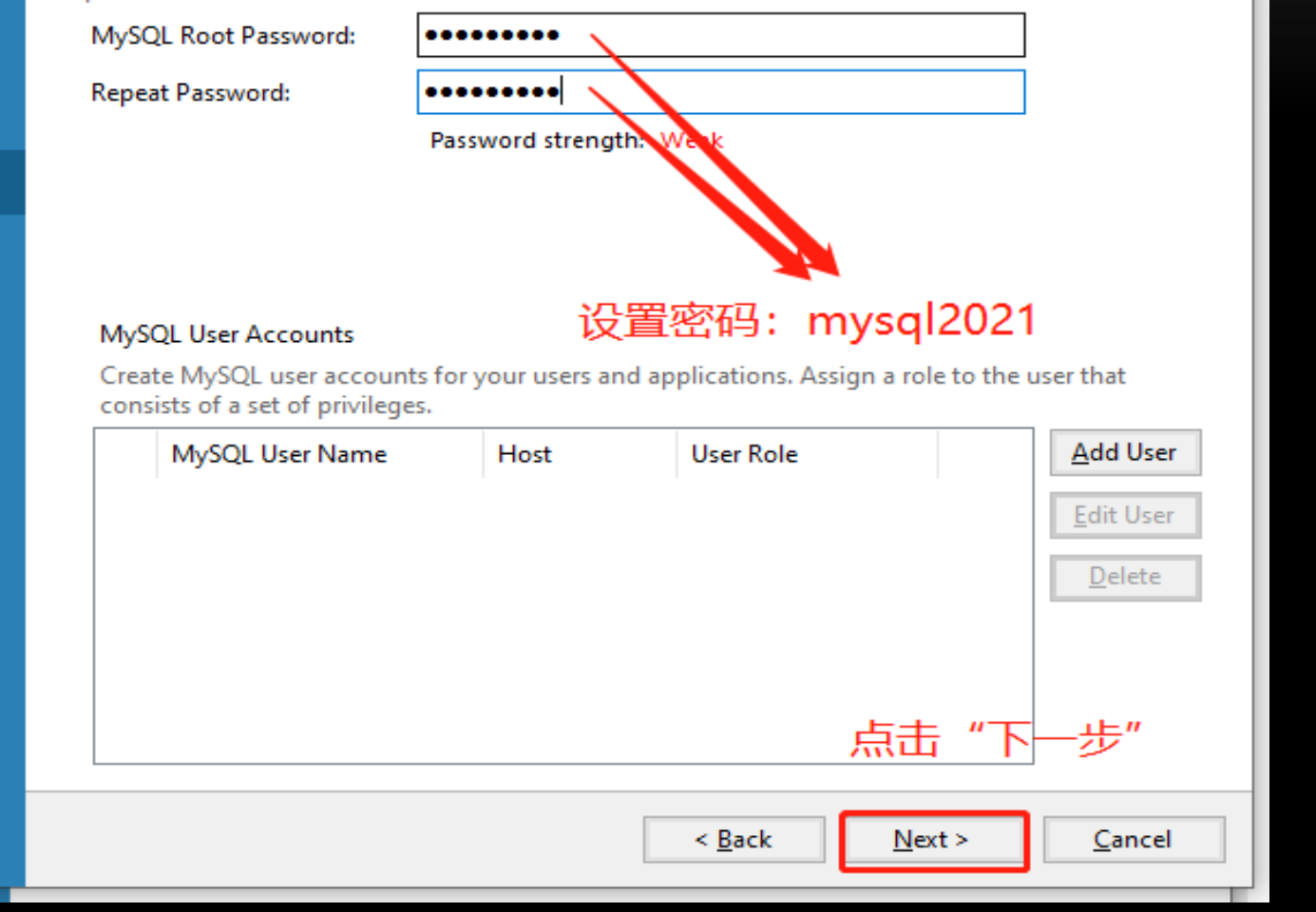

在上圖密碼欄中輸入mysql2021後點選NEXT進行下一步

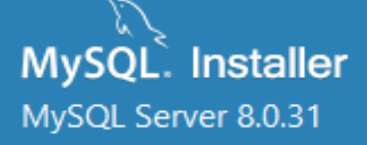

Type and Networking

Authentication Method

Accounts and Roles

Windows Service

Server File Permissions

Apply Configuration

### Windows Service

Configure MySQL Server as a Windows Service

#### Windows Service Details

Please specify a Windows Service name to be used for this MySQL Server instance. A unique name is required for each instance.

Windows Service Name: MySQL80

×

点击"下一步"

Cancel

Next >

Start the MySQL Server at System Startup

#### Run Windows Service as ...

The MySQL Server needs to run under a given user account. Based on the security requirements of your system you need to pick one of the options below.

#### Standard System Account

Recommended for most scenarios.

直接點選下一

#### Custom User

An existing user account can be selected for advanced scenarios.

< Back

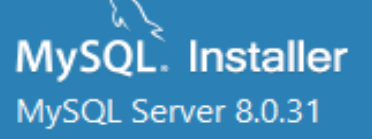

Type and Networking

Authentication Method

Accounts and Roles

Windows Service

Server File Permissions

Apply Configuration

## Server File Permissions

MySQL Installer can secure the server's data directory by updating the permissions of files and folders located at:

#### C:\ProgramData\MySQL\MySQL Server 8.0\Data

Do you want MySQL Installer to update the server file permissions for you?

Yes, grant full access to the user running the Windows Service (if applicable) and the administrators group only. Other users and groups will not have access.

Yes, but let me review and configure the level of access.

O No, I will manage the permissions after the server configuration

|                | 千" 击点          | 下一步"           |
|----------------|----------------|----------------|
| < <u>B</u> ack | <u>N</u> ext > | <u>C</u> ancel |

直接選點下一 步。

MySQL Server 8.0.31

Type and Networking

Authentication Method

Accounts and Roles

Windows Service

Server File Permissions

Apply Configuration

## Apply Configuration

Click [Execute] to apply the changes

Configuration Steps Log

- Writing configuration file
- Updating Windows Firewall rules
- Adjusting Windows service
- Initializing database (may take a long time)
- Updating permissions for the data folder and related server files
- O Starting the server
- Applying security settings
- Updating the Start menu link

# 点击

| < <u>B</u> ack | E <u>x</u> ecute | <u>C</u> ancel |
|----------------|------------------|----------------|
|                |                  |                |
|                |                  |                |

# 直接點選Execute安裝

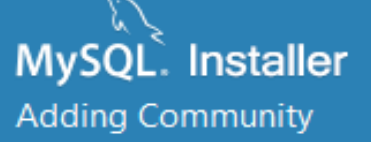

Choosing a Setup Type

Select Products

Path Conflicts

Installation

Product Configuration

Installation Complete

## Installation Complete

The installation procedure has been completed.

 $\times$ 

点击

Finish

Copy Log to Clipboard

Start MySQL Workbench after setup

# 直接點選Finish完成安裝

| kloauc                                                               |                                                       |
|----------------------------------------------------------------------|-------------------------------------------------------|
| 全部 应用 文档 网页 更多 ▼                                                     | м … ×                                                 |
| 最佳匹配                                                                 |                                                       |
| MySQL Installer - Community<br>应用                                    | > Mysqu                                               |
| MySQL 8.0 Command Line<br>Client<br>应用                               | MySQL 8.0 Command Line Client<br>应用                   |
| 应用                                                                   |                                                       |
| MySQL Workbench 8.0 CE                                               | → □ 打开                                                |
| <ul> <li>MySQL 8.0 Command Line Client</li> <li>- Unicode</li> </ul> | <ul> <li>□ 以管理员身份运行</li> <li>&gt; □ 打开文件位置</li> </ul> |
| <ul> <li>MS Access to MySQL</li> </ul>                               | ▶ 固定到"开始"屏幕                                           |
| 捜索学校和网络                                                              | 「日本」「日本」「日本」「日本」「日本」「日本」「日本」「日本」「日本」「日本」              |
| ✓ mysql - 查看学校和网络结果                                                  |                                                       |
| の mysql安装                                                            | >                                                     |
| の mysql官网                                                            | >                                                     |
| ☆件事 (1+)                                                             |                                                       |

安裝結束後為使其他電腦可以訪問安裝資料庫電腦的資料庫,還需進行如下設置。 在開始功能表搜索框中輸入"MySQL"中找到"MySQL 8.0 Command Line Client",按一下打開。

### Enter password: 🗕

跳出DOS視窗輸入密碼mysql2021

Х

۸

٧

#### 🔜 MySQL 8.0 Command Line Client

Enter password: \*\*\*\*\*\*\*\*\*

Welcome to the MySQL monitor. Commands end with ; or \g. Your MySQL connection id is 11 Server version: 8.0.31 MySQL Community Server - GPL

Copyright (c) 2000, 2022, Oracle and/or its affiliates.

Oracle is a registered trademark of Oracle Corporation and/or its affiliates. Other names may be trademarks of their respective owners.

Type 'help;' or '\h' for help. Type '\c' to clear the current input statement.

mysq1>

```
請複製以下指令輸入到DOS視窗內
use mysql;
select user,host from user;
update user set host='%' where host='localhost';
select user,host from user;
grant all privileges on *.* to 'root'@'%';
flush privileges;
ALTER USER 'root'@'%' IDENTIFIED WITH mysql_native_password BY 'mysql2021';
flush privileges;
```

| MySQL 8.0 Command Line C                                                                                                    | lient                                                                                                    |
|----------------------------------------------------------------------------------------------------|----------------------------------------------------------------------------------------------------|
| Server version: 8.0.31 M                                                                                                    | vSQL Community Server - GPL                                                                                           |
| Copyright (c) 2000, 2022                                                                                                    | Oracle and/or its affiliates.                                                                                         |
| Oracle is a registered t:<br>affiliates. Other names n<br>owners.                                                                    | rademark of Oracle Corporation and/or its<br>may be trademarks of their respective                                    |
| Type 'help;' or '\h' for                                                                                                    | help. Type '\c' to clear the current input statement.                                                                 |
| πysql≻ use mysql;<br>Database changed<br>mysql≥ select user bost :                                                                   | from user:                                                                                                    |
| +                                                                                                    |                                                                                                    |
| user   hos                                                                                                    |                                                                                                    |
| mysql.infoschema 10c;<br>mysql.session 10c;<br>mysql.sys 10c;<br>root 10c;                                                           | alhost<br>alhost<br>alhost<br>alhost                                                                                  |
| 4 rows in set (0.00 sec)                                                                                                    | +                                                                                                    |
| <pre>'mysql&gt; update user set ha<br/>Query OK, 4 rows affected<br/>Rows matched: 4 Changed<br/>mysql&gt; select user, host :</pre> | ost='%' where host='localhost';<br>1 (0.01 sec)<br>: 4 Warnings: 0<br>from user;<br>+                                 |
| user hos                                                                                                    |                                                                                                    |
| mysql.infoschema %<br>mysql.session %<br>mysql.sys %<br>root %                                                                       | +<br>                                                                                                    |
| 4 rows in set (0.00 sec)                                                                                                    |                                                                                                    |
| mysql> grant all privile;<br>ERROR 1410 (42000): You ;<br>mysql> grant all privile;<br>Query OK, 0 rows affecte;                     | ges on *.* to 'root'@'%';<br>are not allowed to create a user with GRANT<br>ges on *.* to 'root'@'%';<br>d (0.01 sec) |
| mysql> flush privileges;<br>Query OK, O rows affecte                                                                                 | 1 (0.00 sec)                                                                                                    |
| C<br>mysql> ALTER USER 'root'(<br>Query OK, 0 rows affected<br>Cmysql> flush privileges;<br>Query OK 0 rows affected                 | 》"%' IDENTIFIED WITH mysql_native_password BY 'mysql2021';<br>1 (0.01 sec)                                            |
| s<br>mysql>                                                                                                    |                                                                                                    |

— 🗆

 $\times$ 

視窗出現此訊息代表已經開放其他電腦同步資料庫,到此資料庫完成設定。

# 492軟件安裝說明

| · 文件 / * *          | 名稱          | 修改日期             | 類型               | 大小        |
|---------------------|-------------|------------------|------------------|-----------|
| 📰 園片 🛛 🖈            | 。 数据库安装包    | 2023/03/30 08:26 | 檔案資料夾            |           |
| 👌 Google 雲端 🖈       | 🛃 492EP     | 2023/03/27 15:58 | Windows Installe | 13,237 KB |
| 🚯 Google 雲端 🖈       | 🖭 492软件使用说明 | 2023/03/09 12:43 | Wicrosoft Word   | 2,403 KB  |
| 🧊 3D 物件 🛛 🖈         | 🕲 數据库安装说明   | 2023/03/09 12:26 | Microsoft Word   | 1,417 KB  |
| 網頁資料更新★             |             |                  |                  |           |
| 🕳 cbtrade0411 🖈     |             |                  |                  |           |
| ■本機 📌               |             |                  |                  |           |
| 🕳 vectech.cb@ 🖈     |             |                  |                  |           |
| 190                 |             |                  |                  |           |
| 191D                |             |                  |                  |           |
| 492EP               |             |                  |                  |           |
| 492新版軟件             |             |                  |                  |           |
|                     |             |                  |                  |           |
| o Creative Cloud Fi |             |                  |                  |           |
| 🔜 本機                |             |                  |                  |           |
| 3D 物件               |             |                  |                  |           |
| 🕹 下載                |             |                  |                  |           |
| 🔮 文件                |             |                  |                  |           |
|                     |             |                  |                  |           |
| 三 桌面                |             |                  |                  |           |
| 国用                  |             |                  |                  |           |
| ■ 影片                |             |                  |                  |           |
| L OS (C:)           |             |                  |                  |           |
| DATA (D:)           |             |                  |                  |           |
| cbtrade0411@        |             |                  |                  |           |
| vectech ch@an       |             |                  |                  |           |
| - vectoritebægi     |             |                  |                  |           |
| 💣 網路                |             |                  |                  |           |
| ~                   |             |                  |                  |           |

點選492EP安裝程式檔進入安裝程序

EE 🔹 🔟

0

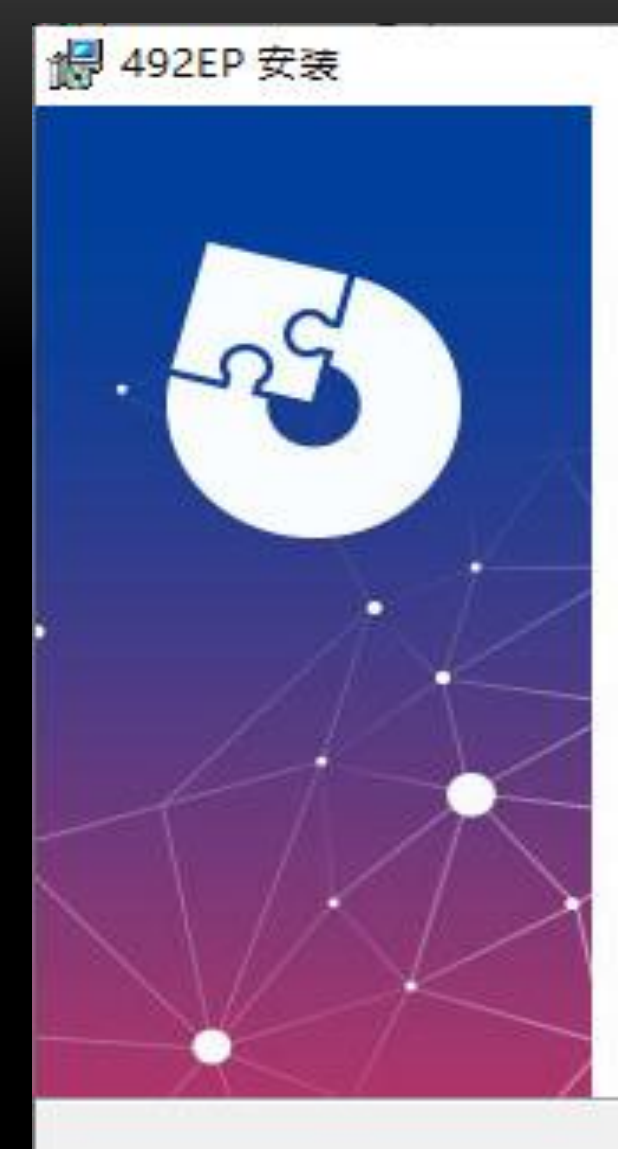

# 欢迎使用 492EP 安装向导

## 安装向导将在您的计算机上安装 492EP。点击"下一步 (N)"继续,或点击"取消"退出安装向导。

Х

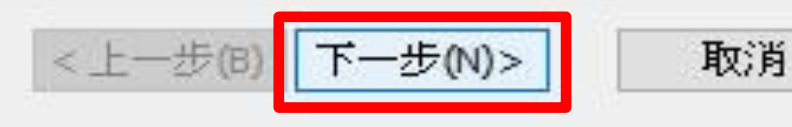

點選下一步。

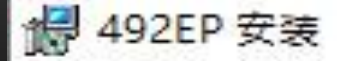

## 选择目标位置

您想将 492EP 安装在什么地方?

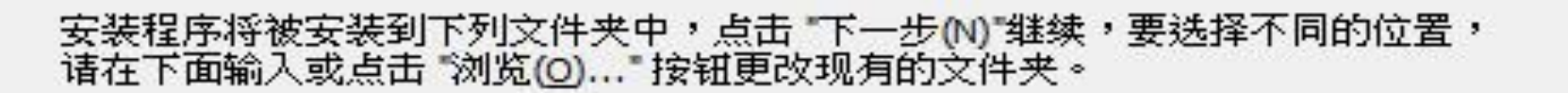

目标文件夹(E):

C:\Program Files (x86)\VECTECH\492EP\

浏览(0)...

×

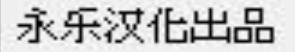

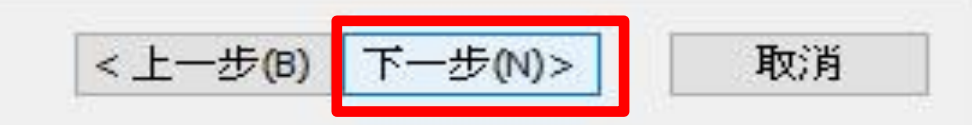

直接點選下一步。

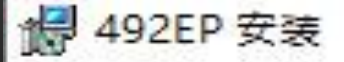

# 准备安装

安装程序现在准备开始安装 492EP 到您的计算机中。

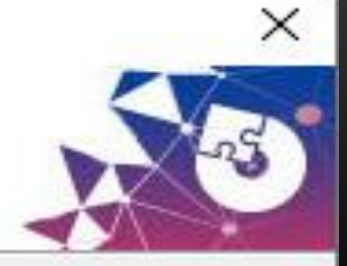

#### 点击 "安装" 开始安装。如果您想复查或更改您的安装设置,点击 "上一步(&B)"。 点击 "取消" 退出向导。

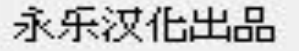

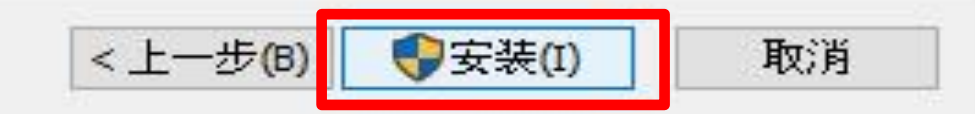

點選安裝開始安裝

🛃 492EP 安装 × 正在安装 492EP 诸稍候,正在安装 492EP,可能需要几分钟。 状态: 正在复制新文件...

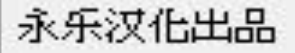

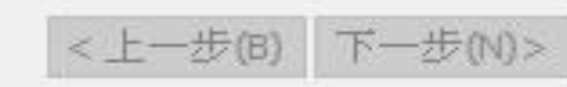

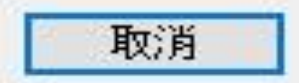

等待安裝完成

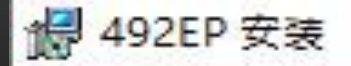

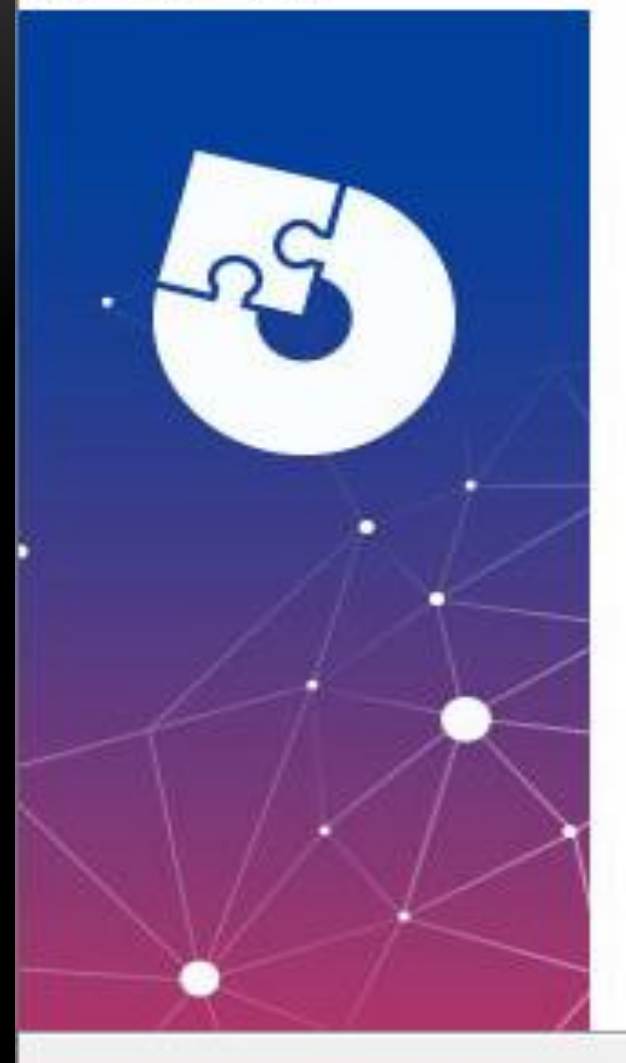

# 492EP 安装向导已完成

×

取消

# 点击 "完成(&F)" 按钮退出安装向导。

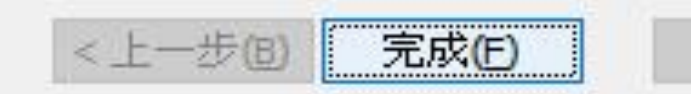

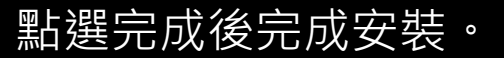